# BeyondTrust

# Remote Support JIRA Service Management Integration

# **Table of Contents**

| Integrate BeyondTrust Remote Support with Jira Service Management 3 | ; |
|---------------------------------------------------------------------|---|
| Prerequisites                                                       | ŀ |
| Network Considerations 4                                            | Ļ |
| Create Remote Support API Account 55                                | ; |
| Verify the API is Enabled                                           | ) |
| Create an OAuth API Account                                         | ) |
| Configure Jira Service Management                                   | ; |
| Install Application                                                 | ; |
| Configure Application                                               | ; |
| Add Permissions                                                     | ; |
| Configure BeyondTrust for Jira Service Management                   | ) |
| Create Outbound Event                                               | ) |
| Create Custom Link                                                  | ) |
| Use Cases                                                           |   |
| Generate Session Key11                                              |   |
| Import BeyondTrust Session Data into an Issue11                     |   |
| Access an Issue from the Representative Console11                   |   |
| Auto-Issue Creation                                                 |   |
| Auto-Issue State Transition11                                       |   |

<sup>©2003-2024</sup> BeyondTrust Corporation. All Rights Reserved. Other trademarks identified on this page are owned by their respective owners. BeyondTrust is not a chartered bank or trust company, or TC: 3/4/2024 depository institution. It is not authorized to accept deposits or trust accounts and is not licensed or regulated by any state or federal banking authority.

# Integrate BeyondTrust Remote Support with Jira Service Management

This document describes the installation and configuration of the integration between BeyondTrust Remote Support and Jira Service Management, Atlassian's cloud-based ITSM offering. The integration consists primarily of an application that is deployed within the Jira Service Management environment. This application was developed on Atlassian's next-generation Forge platform.

Installation and configuration requires checking the prerequisites, preparing Remote Support for the integration, installing and configuring the integration with Jira Service Management, and then configuring the integration within Remote Support.

For more information on the functionality provided by the integration, please see "Use Cases" on page 11.

SALES: www.beyondtrust.com/contact SUPPORT: www.beyondtrust.com/support DOCUMENTATION: www.beyondtrust.com/docs

# Prerequisites

Before proceeding with the installation and configuration of the integration with Jira Service Management, it is important to ensure the appliance can send outbound events.

## **Network Considerations**

Your Remote Support appliance needs the ability to connect to a public URL that is generated as part of the app installation within Jira Service Management. Communication is in the form of secure HTTP traffic on TCP port 443. The purpose of this connectivity is to allow the appliance to send outbound events to the app or integration when specified events are triggered.

For more information, please see <u>Outbound Events</u> at <u>https://www.beyondtrust.com/docs/remote-support/how-</u> to/integrations/outbound-events/index.htm.

# **Create Remote Support API Account**

The integration requires an API account for access to data on the Remote Support appliance. This is created before installing the application in Jira Service Management.

## Verify the API is Enabled

The BeyondTrust XML API must be enabled. This feature is used by the BeyondTrust Middleware Engine to communicate with the BeyondTrust APIs.

Go to /login > Management > API Configuration and verify that Enable XML API is checked.

| BeyondTrust                   | Management     |           |                    |                     |
|-------------------------------|----------------|-----------|--------------------|---------------------|
| Remote Support                | SOFTWARE       | SECURITY  | SITE CONFIGURATION | EMAIL CONFIGURATION |
| API CONFIGURATION             |                |           |                    |                     |
| 🗹 Enable XML API 🚯            |                |           | Enable Archive API |                     |
| Allow HTTP Access to XML A    | 2              |           |                    |                     |
| View the Configuration API De | ocumentation   |           |                    |                     |
| Lownload the Configuration A  | PI's OpenAPI Y | AML file. |                    |                     |
|                               |                |           |                    |                     |

## **Create an OAuth API Account**

The API account is used from within JIRA Service Management to make API calls to Remote Support.

- 1. In /login, navigate to Management > API Configuration.
- 2. Click Add.
- 3. Check Enabled.
- 4. Enter a name for the account.
- 5. OAuth Client ID and OAuth Client Secret are used during subsequent steps when configuring the app in Jira Service Management.
- 6. Under **Permissions**, check **Full Access** for the **Command API** and the two permissions to **Allow Access to Support (and Presentation) Session Reports** and **Recordings for the Reporting API**.
- 7. Click Save at the top of the page to create the account.

# **Configure Jira Service Management**

# **Install Application**

The installation application is provided via a shared install link. Please contact BeyondTrust Technical Support for that link.

# **Configure Application**

- 1. Authenticate to your Atlassian environment as an administrator.
- 2. Click Apps > Manage apps.

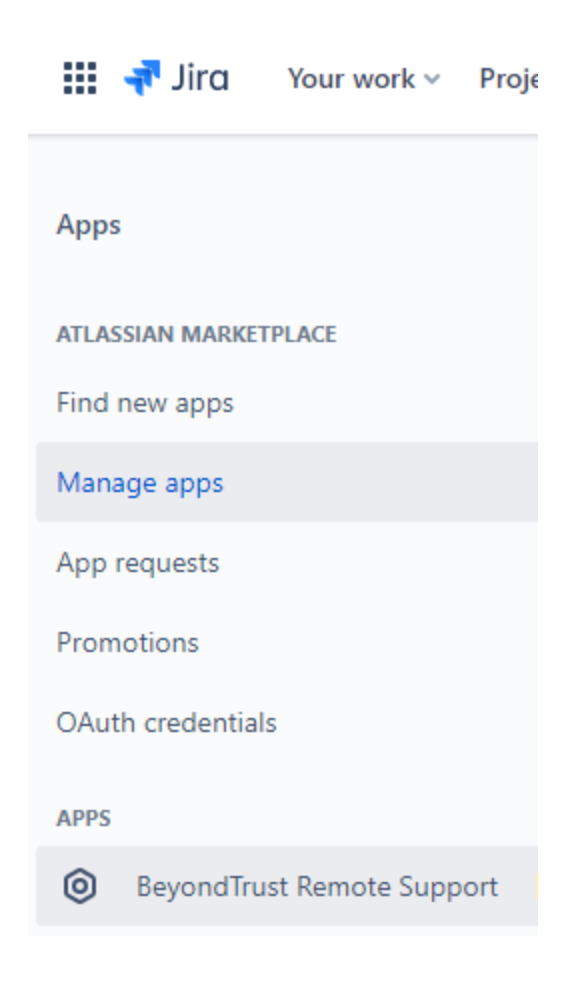

6

- 3. In the left menu, click the BeyondTrust Remote Support app.
- 4. Toggle the option to Enable Integration.

# BeyondTrust

- Under General Settings provide the Appliance Hostname, OAuth Client ID, and OAuth Client Secret in the appropriate fields.
- 6. Note the **Outbound Event** URL. This is required for later configuration in **BeyondTrust Remote Support**.
- 7. (Optional). If you wish to have the integration automatically generate issues for Remote Support sessions not associated with an existing issue, check the box to Enable Auto-Create and provide the Project Key and Issue Type you would like it to create. Also, if only certain unassociated sessions should trigger issue creation, a Trigger Value can be supplied and the integration creates an issue only if that value is present in the external key of the session.

*Note:* If using *Trigger Value*, see the <u>Session Generation API</u> <u>documentation</u> at <u>https://www.beyondtrust.com/docs/remote-</u> support/how-to/integrations/api/session-gen/index.htm for more information on initiating sessions with a prepopulated external key.

- (Optional). If automatic issue state transition based on exit survey results is desired, Enable Auto-Transition, select the desired survey type and provide the issue State, survey Question Name, and Response for which you wish to trigger automatic issue state transition. All auto-transition configuration values are caseinsensitive but may not apply to all issue types.
- 9. Click Submit to save the configuration.

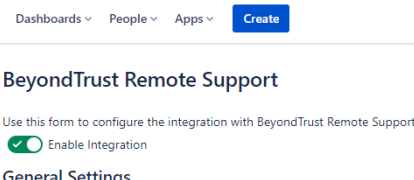

| General Settings                              |       |
|-----------------------------------------------|-------|
| Appliance Hostname*                           |       |
| support.example.com                           | Â     |
| OAuth Client ID*                              |       |
|                                               |       |
| OAuth Client Secret *                         |       |
| *****                                         |       |
| Use the following URL to create your Outbound | l Eve |

https://

Auto-Create Settings

#### **Auto-Transition Settings**

Enable Auto-Transition

Auto Transition

Automatically transition issue state based on the selected trigger

- Rep Exit Survey
- Customer Exit Survey

State

(required if auto-transition enabled)

Provide the desired state to transition the issue into

Question Name

(required if auto-transition enabled)

Provide the survey question name which will trigger the state transition

Response

(required if auto-transition enabled)

Provide the survey question response which will trigger the state transition

Submit

SALES: www.beyondtrust.com/contact SUPPORT: www.beyondtrust.com/support DOCUMENTATION: www.beyondtrust.com/docs

# BeyondTrust

For more information on how exit surveys can be configured in your Remote Support BeyondTrust Appliance B Series, see <u>Customize the Uninstall Message and Exit Surveys</u> at <u>https://www.beyondtrust.com/docs/remote-support/how-to/customize-portals/post-session-behavior.htm</u>.

# Add Permissions

While the app specifies and requests permissions to perform its functions, an additional step is necessary to ensure the requested permissions are granted.

- 1. Navigate to Settings > Jira Settings > Projects.
- 2. If there is more than one project available, select the appropriate project from the list.
- 3. In the left menu, click Project Settings.
- 4. Click Permissions.

|             |        | Q Search 🗬 🥊                                                                       | 0     |  |  |  |  |
|-------------|--------|------------------------------------------------------------------------------------|-------|--|--|--|--|
|             | Set    | tings                                                                              |       |  |  |  |  |
|             |        |                                                                                    |       |  |  |  |  |
|             | ATLAS  | SIAN ADMIN                                                                         |       |  |  |  |  |
|             | \$     | User management<br>Add users, groups, and manage access requests.                  | Ľ     |  |  |  |  |
|             |        | Billing<br>Update your billing details, manage your subscriptions and more.        | Ľ     |  |  |  |  |
|             | JIRA S | SETTINGS                                                                           |       |  |  |  |  |
|             | Ţ      | System<br>Manage your general configuration, global permissions, look and feel and | more. |  |  |  |  |
|             |        | Products<br>Manage your Jira products' settings and integrations.                  |       |  |  |  |  |
|             |        | Projects<br>Manage your project settings, categories, and more.                    |       |  |  |  |  |
|             |        | Issues<br>Configure your issue types, workflows, screens, custom fields and more.  |       |  |  |  |  |
|             | 0      | Apps<br>Add and manage Jira Marketplace apps.                                      |       |  |  |  |  |
|             | PERSO  | DNAL SETTINGS                                                                      |       |  |  |  |  |
|             | A      | Atlassian account settings Interpretion Atlassian account settings                 |       |  |  |  |  |
|             | ٩      | Personal Jira settings<br>Manage your email notifications and other Jira settings. |       |  |  |  |  |
| n clicl     | ĸ      |                                                                                    |       |  |  |  |  |
|             |        | · · · · · · · · · · · · · · · · · · ·                                              | Jv    |  |  |  |  |
| •           |        |                                                                                    |       |  |  |  |  |
| egin<br>Cro | ato    |                                                                                    |       |  |  |  |  |
| ssue        | s.     | Permission helper                                                                  | IS ¥  |  |  |  |  |
|             |        | Edit permissions                                                                   |       |  |  |  |  |
|             |        |                                                                                    |       |  |  |  |  |
|             |        | Use a different sche                                                               | me    |  |  |  |  |

5. Click to expand the **Actions** menu in the upper-right corner, and then click **Edit permissions**.

- 6. Click the link to edit the permissions for any of the permissions items
- In the Permission box, remove any permission already there and begin typing to add the following permissions to the box: Browse Projects, Create Issues, Add Comments, Service Project Agent, and Transition Issues.

SALES: www.beyondtrust.com/contact SUPPORT: www.beyondtrust.com/support DOCUMENTATION: www.beyondtrust.com/docs

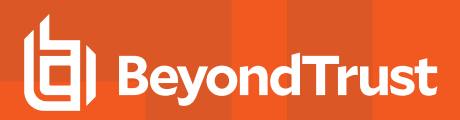

- 8. Check the box for **Application access** and in the dropdown below, select **Jira Core**.
- 9. Click the Grant button.

| Permission                    | <b>H Y</b> |
|-------------------------------|------------|
| Service Project Agent × trans | ILS X      |
| Transition Issues             |            |
| O Project Role                |            |
| Application access            |            |
| Jira Core 🗸                   |            |
| Group                         |            |
| Show more                     |            |
|                               |            |

SALES: www.beyondtrust.com/contact SUPPORT: www.beyondtrust.com/support DOCUMENTATION: www.beyondtrust.com/docs

# **Configure BeyondTrust for Jira Service Management**

When the app is deployed and configured within Jira Service Management, complete the configuration within Remote Support.

## **Create Outbound Event**

- 1. Navigate to /login > Management > Outbound Events.
- 2. In the **HTTP Recipients** section, click **Add** and name it *Jira Integration* or something similar.
- Enter the Outbound Event URL for the web trigger. This was displayed on the Jira Service Management General Settings screen.
- 4. Scroll to Events to Send and check the following events:
  - Support Session End
  - Customer Exit Survey is Completed
  - Representative Survey is Completed
  - (Optional). Someone Joins a Support Session
- 5. Click Save.

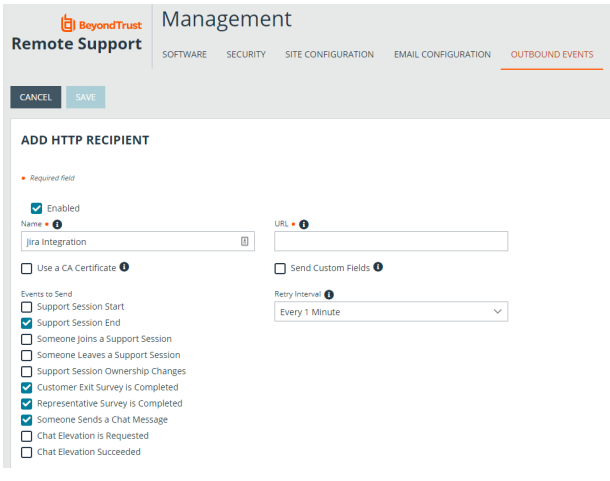

 The list of outbound events now contains the event just added. The Status column displays a value of OK if communication is working.
If communication is not working, the Status column displays an error, which you can use to repair communication.

**Note:** The **Someone Joins a Support Session** event is optional. This event is needed only when using the **Auto-Create** functionality.

# **Create Custom Link**

Under **Rep Console > Custom Links**, click **Add** to create a new custom link: **URL: https://<jira-**

environment>/browse/%SESSION.CUSTOM.EXTERNAL\_KEY%, replacing <jira-environment> with the hostname of your JIRA Service Management instance.

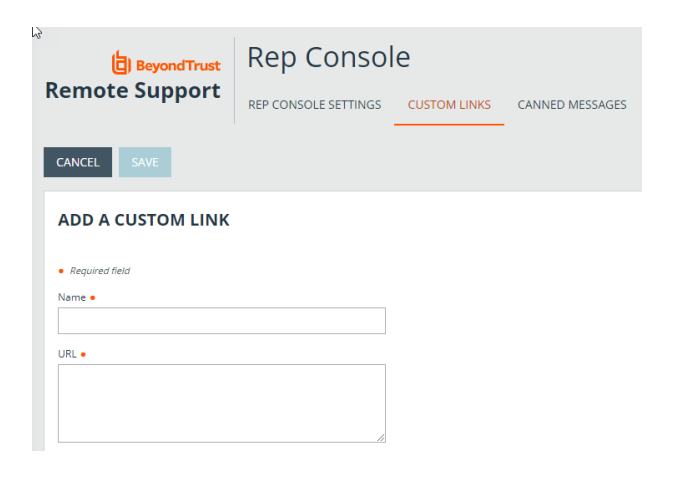

10

SALES: www.beyondtrust.com/contact SUPPORT: www.beyondtrust.com/support DOCUMENTATION: www.beyondtrust.com/docs

# **Use Cases**

# **Generate Session Key**

Support staff can generate a session key that can be given to the end user over the phone or via email to initiate a support session that is automatically associated with the selected issue.

#### Import BeyondTrust Session Data into an Issue

Once the support session ends, the issue is automatically updated with information gathered during the session. The following information is posted as an internal note to the issue:

- Summary
- Customer
- Rep(s)
- Chat
- File Transfers
- Session Notes
- Recording Links
- Exit Surveys (Customer and Rep)

#### Access an Issue from the Representative Console

Using BeyondTrust's custom links ability, a representative can access an associated issue directly from within the representative console. This saves time when searching for the issue in Service Desk and provides the rep with any issue details, history, or other context needed to help quickly resolve the issue.

#### **Auto-Issue Creation**

For previously unreported issues or questions, the end user can submit a simple issue description to immediately begin a support session. Meanwhile, the integration takes the submitted information from the session and creates a new Service Desk issue. This saves time and unnecessary steps for the end user and support staff.

#### **Auto-Issue State Transition**

Based on a specific customer or representative exit survey response, the integration can transition the issue to a specific state. For instance, if the rep survey contains a question asking whether the issue was resolved as part of the Remote Support session, when the representative responds appropriately, the issue can be closed.